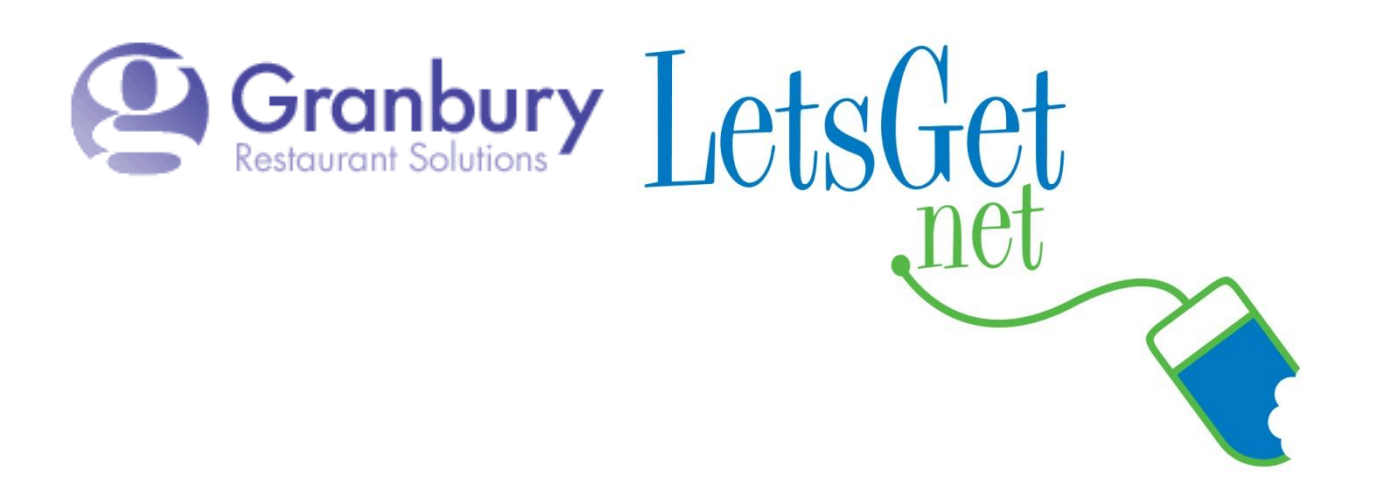

## How To Create A "Final Upsell Item"

The **"Upsell"** section is useful for turning an item into a "final upsell." With this functionality, if you've started your checkout and you haven't either ordered an item from this section or this specific item, it will ask the customer if they want to add this to the order. *This functionality is most effective if the item being upsold also has an image to display*.

## Features:

- Prompt to add at check out
- Can be any single menu item
- Message can be customized
- Can be prioritized
- Can be set to be skipped

See example below:

| Your Order: : 07/01/13 ASAP                                              |                |                 |       |               |
|--------------------------------------------------------------------------|----------------|-----------------|-------|---------------|
| Qty Item<br>1 Half Classic Italian Sub (Mayonnaise, Provolone<br>Cheese) | Each<br>\$4.49 | Total<br>\$4.49 | Edit  | <u>Remove</u> |
| Sul                                                                      | oTotal         | \$4.49          |       |               |
| Sale                                                                     | es Tax         | 0.45            |       |               |
|                                                                          | TULAI          | \$4.94          |       |               |
| Comments:                                                                |                |                 |       |               |
|                                                                          |                |                 |       |               |
| <sup>*</sup> Please order additional items through menu, or extra        | a charges may  | be incurr       | ed at | the rest      |

Log into Letsget Web Portal

https://admin.letsget.net/Private/Welcome.aspx

If you need your login information again, please call 800-750-3947 or log a support ticket at http://www.granburyrs.com/support/login.php

1. From the side navigation menu select **Menus**. The click **Menu Builder**.

| LetsGet                                             |                                  |                           |                                                                        |
|-----------------------------------------------------|----------------------------------|---------------------------|------------------------------------------------------------------------|
|                                                     | Nathan's Cafe (#4388)⊁Nathans Pr | actice Restaurant (#3499) | )                                                                      |
| Accounts<br>Home                                    |                                  |                           | Update in Use                                                          |
| Activation                                          | Master Name                      | In Use                    |                                                                        |
| Account<br>Locations & Maus                         | 🗹 Main Menu                      | Edit                      | t <u>Menu Builder Coupons Images Arrange</u> <u>Copy</u> <u>Delete</u> |
| <ul> <li>Menus</li> <li>Users &amp; Pass</li> </ul> |                                  |                           | Preview Return to Locations Ac                                         |
| Price Sheets                                        |                                  |                           |                                                                        |

2. Click Edit next to the menu item you wish to make a Final Upsell Item

| Menu Items                           |                                              |                                                                                  |
|--------------------------------------|----------------------------------------------|----------------------------------------------------------------------------------|
| Show Short Name, Configurator, Price | Quick Menu Item Add                          |                                                                                  |
| Show Menu Item Description, Hide It  | m: 🗌 s                                       | eparate by semicolons (eg. Chicken Wineer Potato Skins)                          |
| Menu Item Filter:                    |                                              |                                                                                  |
|                                      | POS<br>Modifiers                             |                                                                                  |
| Menu Item                            | ype Available Option Sets                    |                                                                                  |
| Shoe String Fries                    | Sized No Appetizer Sauce<br>Addons, Required | s, Appetizer Cheeses, Appetizer <u>Edit Options</u> Up <u>Do</u><br>Gourmetwings |
| Cheese Fries                         | Sized No Appetizer Sauce<br>Addons, Required | s, Appetizer Cheeses, Appetizer <u>Edit Options Up Do</u><br>Gourmetwings        |

- 3. Now scroll down to the **Upsell** section and fill out as follows:
  - a. Upsell Message = Type in the text your customer will see. Ex "Would you like to add some Shoe String Fries to your order?"
  - b. Upsell Priority = Select from the drop-down menu the priority you want given to this Final Upsell item if you have more than one. *Note:* You can add more than one Final Upsell Item, and "rank" them as to which one comes first using the "upsell priority" box.
  - c. Check the box next to "Skip upsell if any item from section is ordered"

|         | onon image item |                                                             |
|---------|-----------------|-------------------------------------------------------------|
| Upsell: | Upsell Message  | Would you like to add some Shoe String Fries to your order? |
|         | Upsell Priority | Highest  Skip upsell if any item from section is ordered    |
|         | >               | indicates required field                                    |

If the item you have chosen is a sized item you must also check the box to the right of which sized is used for the upsell.

| ı | POS Item                        | POS Modifier                     |   | POS<br>Price | POS<br>Maximum<br>Price | Image Up | )SÈ |                              |
|---|---------------------------------|----------------------------------|---|--------------|-------------------------|----------|-----|------------------------------|
|   | Half Pound Appetizers (\$0.00)  | Fries (Appetizer Items) (\$3.49) | * | \$3.49       |                         |          | ✓   | <u>Delete</u><br><u>Size</u> |
|   | Pound Appetizers (\$0.00)       | Fries (Appetizer Items) (\$4.99) | * | \$4.99       |                         |          |     | <u>Delete</u><br><u>Size</u> |
|   | ×                               | ▼                                | 1 | \$0.00       |                         |          |     | Add Row                      |
|   |                                 |                                  |   |              | Cancel                  | Apply    |     | Save                         |
|   |                                 |                                  |   |              |                         |          |     |                              |
| F | inally, click the blue Save but | ton.                             |   |              |                         |          |     |                              |

Now when someone goes to check out in your Let's Get online menu they will see that Final Upsell Item you just created. Ex:

| Tour Order: : 0//01/15 ASAP                        |                                     |            |                   |                      |
|----------------------------------------------------|-------------------------------------|------------|-------------------|----------------------|
| Qty Item                                           | Each                                | Total      |                   |                      |
| 1 Half Classic Italian Sub (Mayonnaise, Provolon   | e \$4.49                            | \$4.49     | Edit              | Remove               |
| Cheese)                                            |                                     |            |                   |                      |
|                                                    | SubTotal                            | \$4.49     |                   |                      |
| S                                                  | ales Tax                            | 0.45       |                   |                      |
|                                                    | Total                               | \$4.94     |                   |                      |
|                                                    |                                     |            |                   |                      |
| Comments:                                          |                                     |            |                   |                      |
|                                                    |                                     |            |                   |                      |
|                                                    |                                     |            |                   |                      |
|                                                    |                                     |            |                   |                      |
|                                                    |                                     |            |                   |                      |
|                                                    |                                     |            |                   |                      |
|                                                    |                                     |            |                   |                      |
| Please order additional items through menu, or e   | xtra charges may                    | be incurre | ed at             | the rest             |
| Please order additional items through menu, or e   | xtra charges may                    | be incurre | ed at             | the rest             |
| Please order additional items through menu, or e   | xtra charges may                    | be incurre | ed at             | the rest             |
| Please order additional items through menu, or e   | xtra charges may                    | be incurre | ed at             | the rest             |
| Please order additional items through menu, or e   | ktra charges may                    | be incurre | ed at             | the rest             |
| Please order additional items through menu, or e   | xtra charges may                    | be incurre | ed at             | the rest             |
| Please order additional items through menu, or e   | ktra charges may                    | be incurre | <del>e</del> d at | the rest             |
| Please order additional items through menu, or e   | ktra charges may                    | be incurre | ed at             | the rest             |
| Please order additional items through menu, or e   | ktra charges may                    | be incurre | ed at             | the rest             |
| Please order additional items through menu, or e   | ktra charges may<br>d some Shoe Str | be incurro | ed at<br>to yo    | the rest<br>ur order |
| Please order additional items through menu, or e   | ktra charges may<br>d some Shoe Str | be incurro | ed at<br>to yo    | the rest<br>ur order |
| Please order additional items through menu, or e   | ktra charges may<br>d some Shoe Str | be incurro | ed at<br>to yo    | the rest<br>ur order |
| Please order additional items through menu, or e   | ktra charges may<br>d some Shoe Str | be incurro | ed at<br>to yo    | the rest<br>ur order |
| * Please order additional items through menu, or e | ktra charges may<br>d some Shoe Str | be incurre | ed at<br>to yo    | the rest<br>ur order |